# Médiathèque Numérique, mode d'emploi

| 1 Se connecter au service                                                            | 1  |
|--------------------------------------------------------------------------------------|----|
| 2) Consulter une fiche d'un programme                                                | 6  |
| 3) Visionner un film                                                                 | 8  |
| 3.1 Le mode streaming                                                                | 9  |
| 3.2 Le mode téléchargement                                                           | 10 |
| 3.3 Configurations requises pour visionner                                           | 14 |
| 4) Votre compte                                                                      | 15 |
| 5) Besoin d'aide                                                                     | 16 |
| 6) Questions fréquentes                                                              | 17 |
| Puis-je profiter du service sur mon téléviseur?                                      | 17 |
| Vous avez un PC et un écran LCD                                                      | 17 |
| Vous avez un PC et un écran cathodique                                               | 18 |
| Vous avez un Mac et un écran LCD                                                     | 18 |
| Vous avez un Mac et un écran cathodique                                              | 19 |
| Comment mon quota est-il calculé ?                                                   | 20 |
| Comment puis-je connaître l'état de mon quota de visionnage                          | 20 |
| Comment réactiver mon compte au service ?                                            | 21 |
| Est-il possible de visionner un film loué sur plusieurs ordinateurs ?                | 21 |
| Est-il possible de mettre sur DVD ou clé USB un film loué sur le service Médiathèque |    |
| Numérique?                                                                           | 21 |
|                                                                                      |    |

# 1 Se connecter au service

Il suffit de vous rendre sur le site Internet des médiathèques de Quimper Communauté, de vous connecter avec l'identifiant et le mot de passe délivrés par votre médiathèque, puis de vous rendre dans la rubrique 24/24.

| > Accueil >            | Recherche > M                     | lon compte    |                |             |            |           |             |            | (                           | Quimper<br>-communa | auté.fr |
|------------------------|-----------------------------------|---------------|----------------|-------------|------------|-----------|-------------|------------|-----------------------------|---------------------|---------|
| → le réseau            | <ul> <li>Ies Ursulines</li> </ul> | > Ergue-Armel | → Ergué-Gabéri | c → Guengat | > Locronan | > Penhars | > Plogonnec | > Plomelin | <ul> <li>Plonéis</li> </ul> | > Pluguffan         |         |
| $\bigcirc$             |                                   |               |                |             |            |           |             |            |                             |                     |         |
|                        |                                   |               |                |             |            |           |             |            |                             | Votre requ          | lête    |
| NEDIATHEQ<br>DE QUIMPE | iues<br>r commun#                 | AUTÉ          |                |             |            |           |             |            |                             |                     | Recherc |
| ACCUEIL                | PRATIQUE                          | 24/24         | UNIVERS        | MES RECHERC | CHES M     | ON COMPTE | MOBILE      |            |                             |                     |         |
| MÉDIATHÈQU             | JE 24/24 : LES I                  | RESSC 24/24   | NUMÉRIQUES     |             |            |           |             |            |                             |                     |         |

Vous trouverez ensuite une rubrique Vidéo à la demande dans la page. Cliquez sur le lien "Vous pouvez consulter l'ensemble des vidéos en cliquant ici"

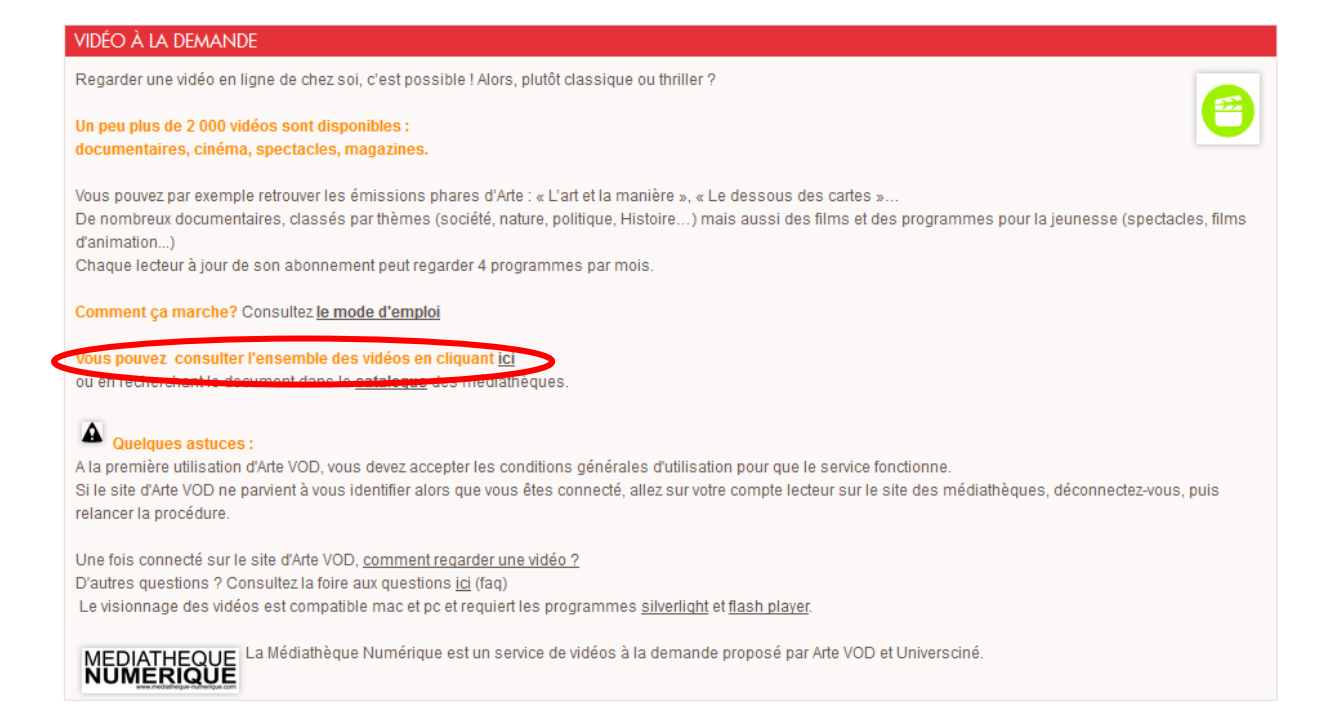

#### Ou vous pouvez effectuer une recherche sur le portail de la médiathèque.

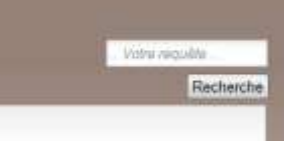

Quand vous avez effectué une recherche, une liste de résultat s'affiche

| Berichtegen Resultat de recherche i Mezifa fire<br>Echier Esting Affichage Bitterape Bergue-po | in Over 1                                                                                 | ALCON THE R.                 |                                                                                                    |       | REAL OF BELLE      |
|------------------------------------------------------------------------------------------------|-------------------------------------------------------------------------------------------|------------------------------|----------------------------------------------------------------------------------------------------|-------|--------------------|
| 🚓 R. Tab X2 (Intransatilit Tab) = Mookal = 10 Me                                               | Aothague - Manufat de nicharche 🛛 🛨 🕂                                                     |                              |                                                                                                    |       |                    |
| ○ ← @ mellathepies quimper communant                                                           | efit igainet some some stilge Ofrædøll-1020-13ad-adde 1000a00                             | NUMAR OF BRIDE STATES        | aniuz 🚖 = 😁 🔝 - le tab 2                                                                                                    | P 4 # | 1 . 1 .            |
| 🖉 V-sesart 2.5 SP2 🖉 V-sesart Test 📋 CMS Spans                                                 | 🗍 Http://Sighupanyon.c. 🖉 V-sinan EXTRANET 🖉 V-sindy                                      | ht 20 🧱 Wer Xneme Support L. | E Perferences WebOpac ( 3) Médiathépies de Qui                                                                                                    |       |                    |
| candy                                                                                          | Mountain : 13 ser se total eu 3 résultats<br>Phélica 3002<br>Waltoc Eals Ullegner<br>June |                              | L'identification virus permet de acus connector à vote<br>compte lecteur Le manifer de carte relevenaire en<br>finanza auroba carte la lecteur e sua la code term<br>yote duit de la manarais ou de glanner indeca asia<br>pour continner i permit calor. Il fuit la cater sua la<br>fiorne pui, mais, année, auto 1912/2002 pour une<br>personner mis la far janvar 2000. |       |                    |
|                                                                                                |                                                                                           | 44444                        | 04                                                                                                    | l.    |                    |
|                                                                                                | O brother, where art flow 7: basele originals do flow da<br>Nersey Tecores, 0000<br>CD    | i Jost Coorr                 | OPPICHS:<br>The gar (Mar) (DECROSSIC)                                                                                                    |       |                    |
| MOMEN                                                                                          | Carely musetan<br>Robert Taur.<br>VOD                                                     | *****                        | Afficher las screegativersem adlecticanés     Exergistron les avenglanes dans une late     Gampe objection dans late temporale     Mojorner     Enviyor par canitel     Enviyor par canitel     Enviyor par canitel     Exergistric dans mes connes dividélit     Exergistric                                                                                              |       |                    |
| Battenine In                                                                                   | and researching that reflectively                                                         | 22222                        | Atlatiantidgund<br>- MÉDIATHÉIDUE DE PLOGOMMEC (1)<br>- MÉDIATHÉIDUE DES URBOUNNES (2)                                                                                                    |       |                    |
| RESUDAT DE                                                                                     | RECHERCHE SITE WEI                                                                        |                              | Document<br>- CD(1)                                                                                                    |       |                    |
| 1 C 🦻 5                                                                                        | 000                                                                                       |                              |                                                                                                    |       | 1504<br>22/00/2013 |

| 2.4 | ETH/    | (The | EO    | 1 IE |
|-----|---------|------|-------|------|
| ñ   | ŪM      | 1月1  | ίċΪ.  | ΪĒ   |
|     | C. Hell | EG.  | reate | 012  |

Cliquez sur le document de votre choix (une VOD est toujours matérialisée par le logo

Bitriethalepus - Dataits sur is thre / Mazilla Freitus Ecter fating Affittings Mittings Menus pages Quick 1 🊓 R. Tab X2 (Inthences) (II. Tab) : Mockel... 👘 (T). Bibliothague - Celtain sur la time \* + 🔘 🗧 🗟 militario e quinger communate fit Standard Antonna 🖄 🖘 😁 🔚 🖬 - ietab 2 P 4 # 40.0 ... Phillip Condition 🖉 Vanat 25.592 🖉 Vanat Tetz 🗌 CMS Iguna 🗌 Http://sqb.auinper.c. 🖉 Vanat EXTRANET 🥑 Vanay 20 🧮 Mar Strene Support L. 🦉 Pelev es WebOpar 1.0 Madiathirpars de Qui-DE DUIMPER COM ACCUER. PRAIRQUE 24/24 UNIVERS MIS RECHERCHES MON COMPTE MOBILE DÉTALS SUR LE TITRE MON COMPLE **This** Candy re Nº an come NUMERICUE Decament normhrigge Robert Frank (Scinumini) : Parts We Abor principal dale de haissence (jr House Four Scheduler angeldauft, Kenn J C Denner (Matalia Ingelander), Ten Wahr (Matalia de apoctation), Janes Estabular Ingelander), Ten Wahr (Matalia de apoctation), Janes Estabular (Antenance) Matalia de apoctación), Raberta Baranne (Artalia de apoctación), Matalia Matchiel Antenia de apoctación, Jane Segundarian, Matalia Matchiel Antenia de apoctación, Danie Organitation de apoctación. Jace Strummerchetes de apostación (Artalia de apoctación), Jace Strummerchetes de apostación (Artalia de apoctación). Jace Strummerchetes de apostación. Batriciul participi Enregistrer (best un co-Ameritikasion vesa parmat da para carenede à la progra techezi. La numbri de carte reconstruit de norman encletaria de loctura seusi la code lastre Vita dela de manupera sul aparement inconsuma encletaria en la companya en la para monte en la terretaria en la carte en la entre para, mesa, année, parte carte para en la entreta para la for paratar 2000. DOCUMENTS NUMERICUES STREAMING Révent de devene une rock plas. Adais part à la reche d'Ennoie GRE dont les guitans pont devenues inest depart part à fai New York. 23 Inir in VOD Chouse to an or respective to they use this therein mediatropy 00000 CIPICINS. Je veux... Recherche enregistrer dans une liste | imprimer | partager | Plus d'information Liste de résultato arder dans liste temporare okce précédente CERKING al 114a-40x2-bd8id-694-2711.7 a) Dealing 12 -• P # 10 4 20/040

La description du document s'affiche

Cliquez sur le lien : Cliquez ici pour regarder le film sur http://www.mediathequenumerique.com

Vous serez alors orienté vers le site de la médiathèque numérique

Une fois connecté sur la médiathèque numérique vous pourrez voir le film que vous avez sélectionné

| 2268<br>PROGRAMMES COMPATIBLES |        | saisissez votro recherche |          |            | OK | MÉDIATHÉQUES<br>DE QUIMPER COMMUNAUT |           |      |
|--------------------------------|--------|---------------------------|----------|------------|----|--------------------------------------|-----------|------|
| DOCUMENTAIRE                   | CINÉMA | SPECTACLE                 | MAGAZINE | Nouveautés | 2  | Articles et Bonus                    | Catalogue | Aide |
|                                |        |                           |          |            |    |                                      |           |      |

Candy mountain

# univers ciné

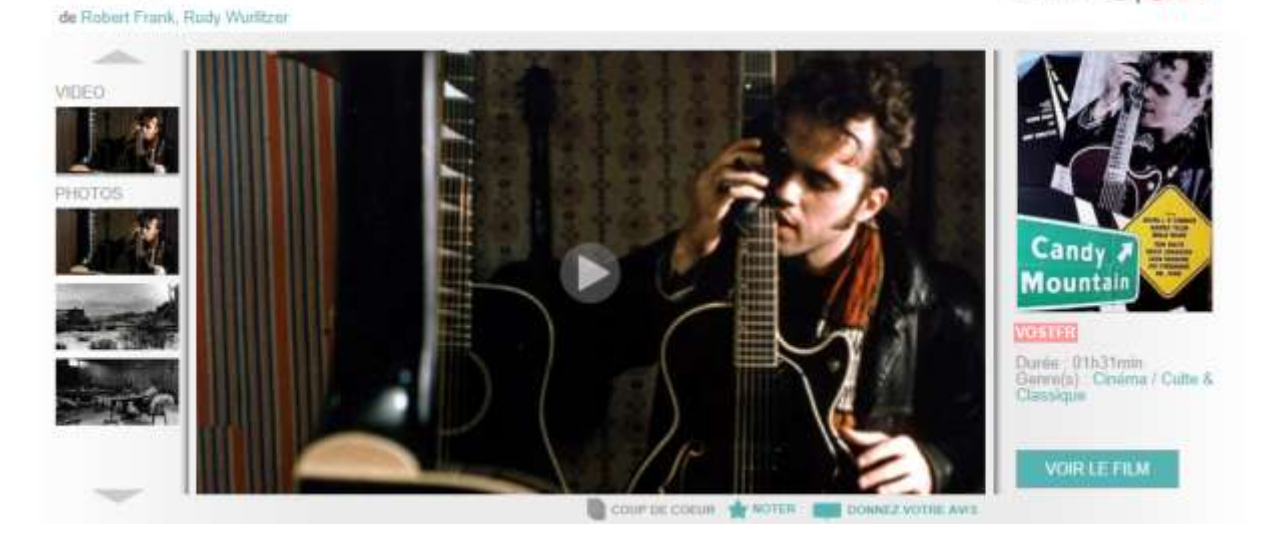

Vous pourrez également choisir un autre programme :

parmi la sélection de votre médiathèque qui est sur la page d'accueil -Jacques Allen MEDIATHEQUE > VOIRE OF NUMERIQUE UN SERVICE PROPOSÉ PAR UNIVERSCINÉ & ARTE VOD salsissez votra rechercha DOCUMENTAIRE CINÉMA MAGAZINE SPECTACLE Articles et Bonus Aide Nouveautes Catalogue Cette semaine, votre médiathèque vous propose .... Le Voyage à Paris Voyage scolaire **VOURGE SCOLAIRE** RENNER WINCHLER Le Voyage de Primo Levi Le Voyage à Paris De Marc-Henn Dufresne - France - 1999 - 1h25min Employé au péage d'une autoroute et vivant toujours chez sa mêre, Daniel, trentenaire timide, décide un beau jour de monter a Paris chez son cousin, a Rosny, d'où il s'apprête a partir à la découverte de la capitale. 10 heures: le Louvre; midi: les Invalides; 14 heures: le Marais.

A tout moment vous pouvez revenir sur cette page en cliquant sur le logo « Médiathèque Numérique ».

#### - au sein de la rubrique Nouveautés

Vous accédez alors à une liste de programmes que vous pouvez consulter en cliquant d'une page à l'autre

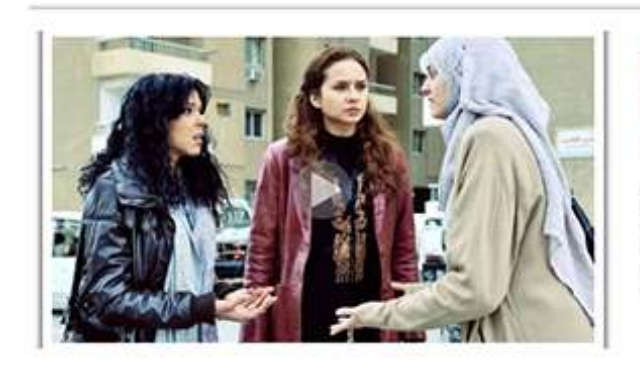

Les Fernnes du bus 678 Film de Mohamed Diab - Egypte - 2012 - 01h 40min V051723 avec Nabed El Sebal, Boushra, Nelly Karim, Omar El Saeed, Bassen Samma

Au Caire, aujourd'hui, trois femmes de milieux différents s'unissent pour combattre le machisme agressif et impuni qui sévit au quotidien, dans les rues, dans les bus et dans leurs maisons. Déterminées, elles veulent dorénavant humilier ceux qui les humilient... Un premier long-métrage qui brise les tabous de l'Egypte; Grand prix du public au Festival du cinéma méditerranéen de Montpetiler 2011.

VOIR LE FILM

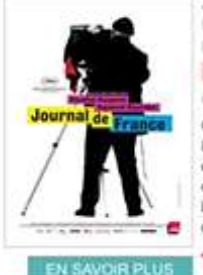

Journal de France Film de Claudine Nougaret, Raymond Depardon -France - 2012 - 01h 40min

avec Raymond Depardon, Claudine Nougaret

C'est un voyage dans le temps. Il photographie la France; elle retrouve des bouts de films inédits qu'il gardait précieusement : ses débuts à la caméra, ses reportages autour du monde, des bribes de leur mémoire. Claudine Nougaret, sa compagne et son ingénieur du son, productrice...

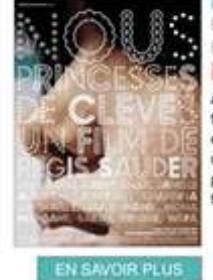

Nous, princesses de Clèves Film de Régis Sauder -France - 2010 - 01h Ofmin

À Marseille, des élèves de première et de terminale du lycée Diderot étudient La princesse de Clèves. Issus des quartiers nord et fréquentant un établissement classé ZEP, tout les sépare a priori de ce grand classique de la littérature française.

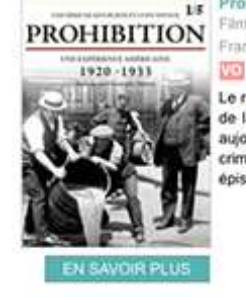

 
 Is
 Prohibition - ópisode 1/5

 N
 Film de Lynn Novick, Ken Butns -France - 2010 - 00h 52min

> Le récit passionnant de l'ascension et de la chute de la Prohibition, restée treize ans en vigueur et aujourd'hui associée au triomphe des filières criminelles, de l'alcoolisme et de l'hypocrisie. Ter épisode

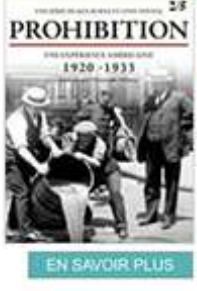

Prohibition - épisode 2/5
 Film de Lynn Novick, Ken Burns France - 2010 - 00n \$2min

VO

Le récit passionnant de l'ascension et de la chute de la Prohibition, restée treize ans en vigueur et aujourd'hui associée au triomphe des filières criminelles, de l'alcoolisme et de l'hypocrisie. Zème épisode

- au sein des rubriques Documentaire/Cinéma/Magazine/Spectacle au sein desquelles vous trouverez une proposition de thèmes

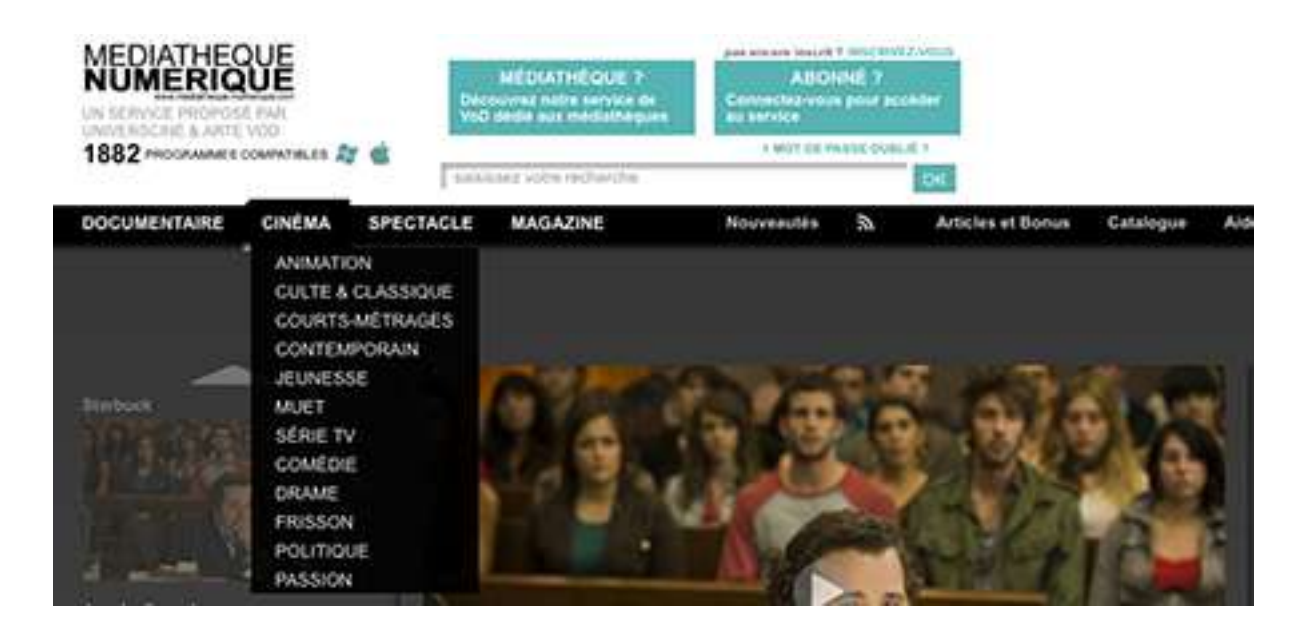

- au sein du **Catalogue** qui vous permettra de faire une recherche avancée selon différents critères (titre, genre, réalisateur etc...)

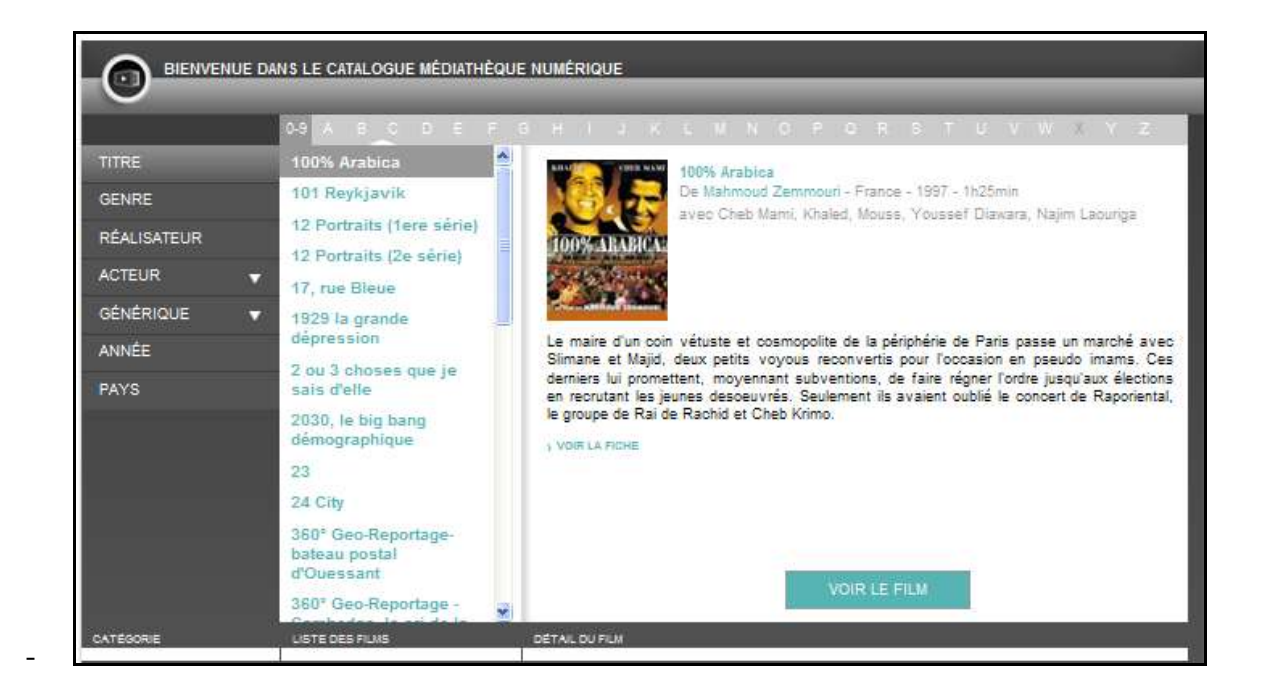

2 Consulter une fiche d'un programme

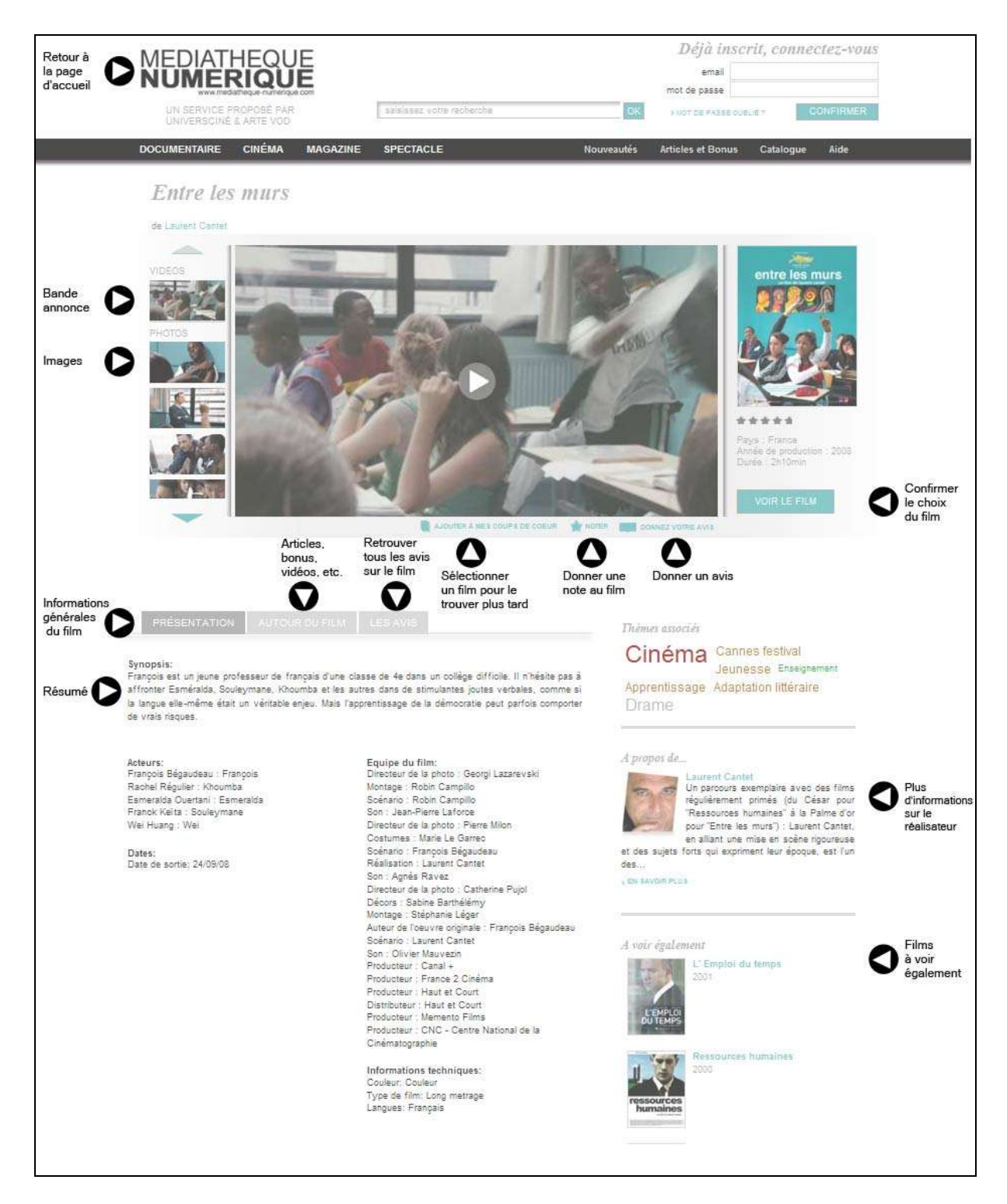

Lorsque vous êtes sur la fiche d'un film, vous retrouvez :

- des informations générales (résumé, acteur, biographie du réalisateur)
- la bande-annonce
- une galerie de photos

La section "à voir également" vous propose une sélection de programmes du même réalisateur ou du même thème.

Vous avez également accès à des articles de presse et à des bonus vidéo (entretien avec le réalisateur ou un acteur, etc.).

Vous avez aussi la possibilité de noter le film, donner votre avis ou ajouter le film à vos coups de cœur : vous le retrouvez ensuite dans Votre Compte.

### 3 Visionner un film

Quand vous avez choisi le programme que vous souhaitez voir, cliquez sur « Voir le film ». On vous demande alors de confirmer votre choix.

Nous vous rappelons que vous pouvez visionner des programmes de votre choix dans la limite du quota de prêt établi par la médiathèque. Ce quota vous est rappelé dans la fenêtre de confirmation.

Confirmation de location

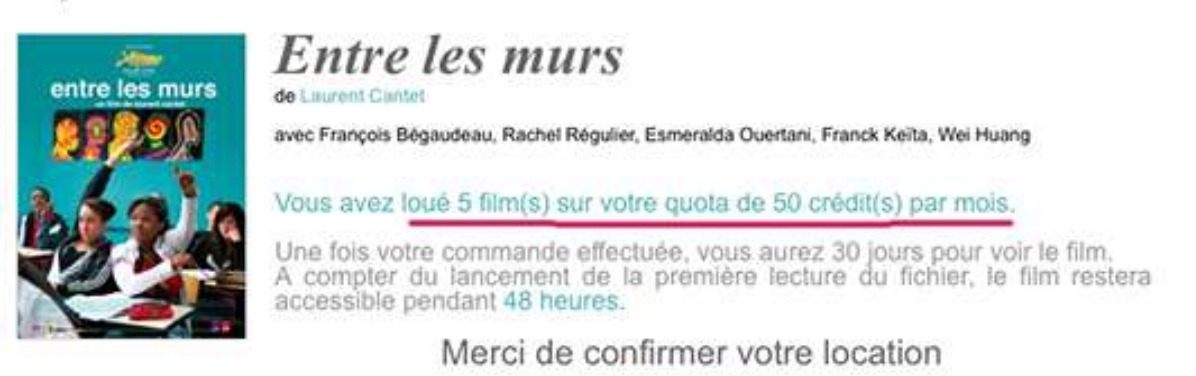

CONFIRMER

Cliquez sur « Confirmer ». Une fenêtre apparaît et vous propose deux possibilités de visionnages : le streaming ou le téléchargement.

Votre film Entre les murs

Vous pouvez visionner votre programme tout de suite avec le mode de visionnage de votre choix.

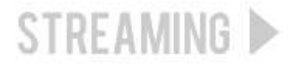

Ce mode de lecture necessite que vous restiez connecté à Internet.

VISIONNER

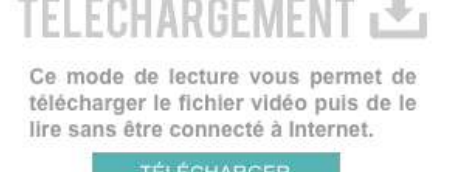

VISIONNER CEPROGRAMMEPLUS TARD 📀

Vous devez fermez cette fenêtre. Vous retrouverez alors votre vidéo dans la rubrique «Votre vidéothèque» de votre compte.

Si vous souhaitez visionner votre programme plus tard, vous devez fermer cette fenêtre et vous retrouverez votre programme dans la rubrique « Films disponibles en ce moment » de Votre Vidéothèque durant une période de 30 jours. Dès le lancement du visionnage, elle ne sera accessible que pendant 48h.

# 3.1 Le mode streaming

Ce mode vous permet de visionner un film sans avoir à télécharger le fichier vidéo. Il nécessite que vous restiez connecté à Internet.

A noter que le streaming peut connaître quelques perturbations si votre connexion Internet n'est pas bonne ou sur certaines heures de pointe même si vous avez du haut débit. Nous vous conseillons alors d'opter pour le mode téléchargement.

Après avoir cliqué sur « Visionner », la fenêtre de la vidéo se lance automatiquement et vous pouvez la visionner.

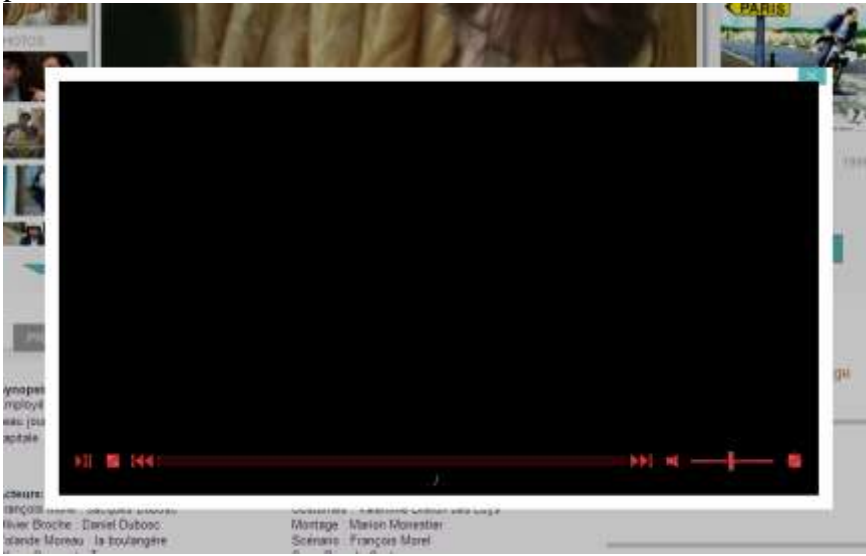

Si vous interrompez le visionnage, vous pouvez de nouveau lancer la vidéo en passant par la rubrique « Films disponibles en ce moment » de votre médiathèque.

Il vous suffit de cliquer sur le bouton « visionner » en dessous de l'affiche du programme que vous souhaitez visionner. La fenêtre de choix de visionnage (streaming / téléchargement) s'ouvre. Choisissez le mode de votre choix.

La vidéo se lancera au début du programme et, si vous souhaitez reprendre la lecture au moment où vous aviez interrompu la lecture, il vous faut cliquer sur la barre de défilement de lecture, à l'endroit approximatif auquel vous vous étiez arrêté.

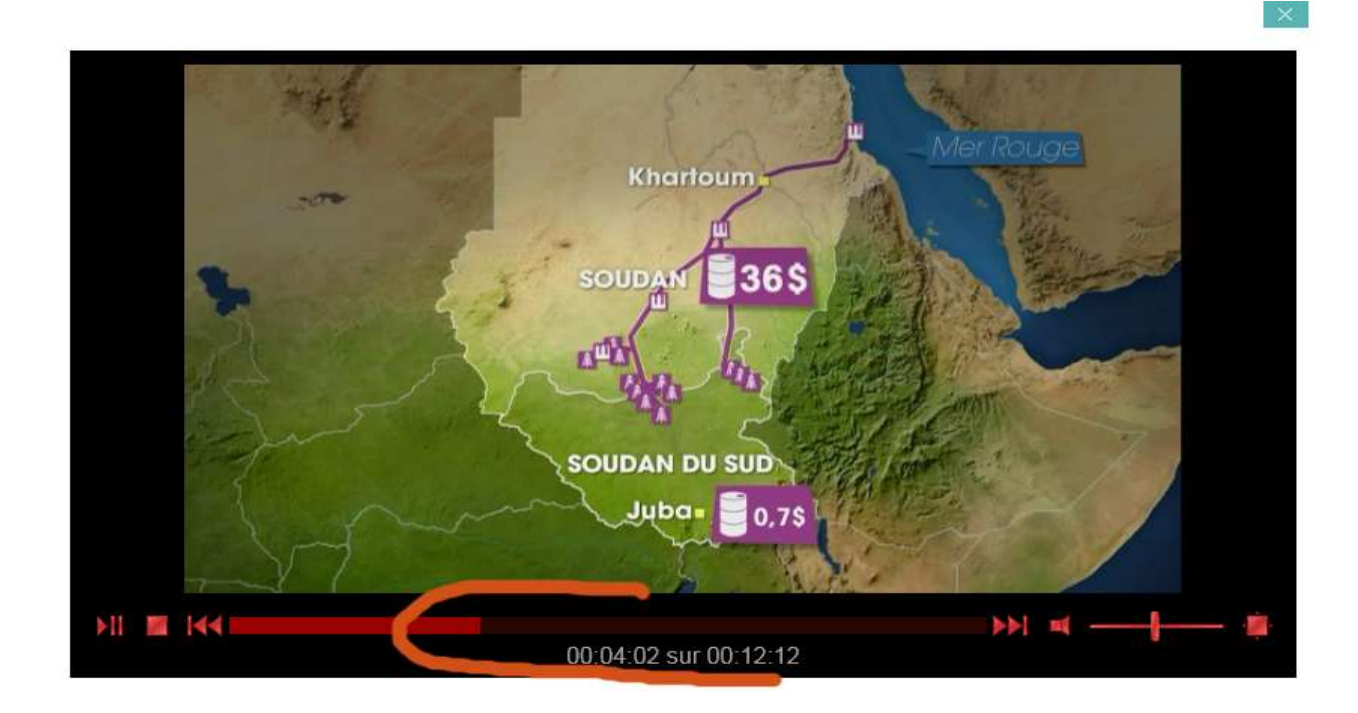

# 3.2 Le mode téléchargement

Ce mode vous permet de télécharger le fichier vidéo

#### **Configuration pour Firefox**

Attention : les dernières versions du navigateur Firefox gèrent mal la fonction de téléchargement. Pour y remédier, vous pouvez :

- 1. utiliser Internet Explorer ou Chrome
- 2. utiliser le plugin IE Tab 2

Allez sur la page d'<u>IE Tab 2</u> et installer le module complémentaire de Firefox. Ouvrez Firefox, cliquez sur **Outils, Option IE de Tab** 

| 🛛 🍯 Médiatł    |   | <u>T</u> éléchargements          | Ctrl+J     |   |
|----------------|---|----------------------------------|------------|---|
| erique.com/mon |   | Modul <u>e</u> s complémentaires | Ctrl+Maj+A |   |
| CMS Iguana []  |   | Configurer Sync                  |            | 0 |
| DIATHEC        |   | Informations sur la page         |            | ſ |
| MERIQ          | 0 | ColorZilla                       |            | × |
| VICE PROPOSI   |   | Options de IE Tab                |            |   |
| SCINE & ARTE   |   | <u>Options</u>                   |            |   |

Dans la fenêtre des Options de IE Tab, allez sur l'onglet **Sites à ouvrir avec IE**, et saisissez l'url

http://www.mediatheque-numerique.com/mediatheques/quimper-communaute dans la zone URL. Cliquez sur le bouton **Ajouter ce Site.** 

|                      | options generates michas contextuels Programme |                   |
|----------------------|------------------------------------------------|-------------------|
| V Les sites suiva    | nts seront toujours ouverts avec IE Tab        | Supprimer ce site |
| Adresse              |                                                | Active 🛱          |
| /^file:\/\/\/.*\.(ml | nt mhtml)\$/                                   | •                 |
| http://*update.mi    | •                                              |                   |
| http://horoquartz:   | •                                              |                   |
| http://sigb.quimp    | •                                              |                   |
| http://support.qui   | mper.fr/*                                      |                   |
| http://www.media     | theque-numerique.com/*                         | 9                 |
| http://www.windo     | wsupdate.com/*                                 | 9                 |
| LIPL . http://www    | un alisthaan an an an an Anadisthaan a An An   | Aiguter ce site   |
| UKL: nttp://www      | w.mediatheque-numerique.com/mediatheques/quimp | Ajouter ce site   |

Firefox est donc configuré pour émuler le site de la médiathèque numérique sous internet explorer. Le téléchargement d'un film devient possible.

Quand vous cliquez sur le mode téléchargement.

Un lecteur vidéo va s'ouvrir et vous propose les films disponibles dans votre vidéothèque. Il suffit de cliquer sur Télécharger.

| A VIDEO EN COURS | Titre du film                       | Type d'achat                                                                          | Actions disponibles |  |
|------------------|-------------------------------------|---------------------------------------------------------------------------------------|---------------------|--|
| (1145) 2151      | Entre les murs<br>de Laurent Cantet | LOCATION 48H                                                                          | TELECHARGER         |  |
| AIDE             |                                     | Validité : n/a<br>Statut licence non acquise, non<br>téléchargé<br>Taille : 1.27 Go   | VOIR EN STREAMING   |  |
|                  | Starbuck                            | LOCATION 48H                                                                          | TELECHARGER         |  |
|                  |                                     | Validité : n/a<br>Statut : licence non acquise, non<br>téléchargé<br>Taille : 1.03 Go | VOIR EN STREAMING   |  |

Une barre de défilement vous indique le niveau de téléchargement du fichier vidéo. Vous pouvez lancer la lecture en cours du téléchargement si vous le souhaitez (bouton « Lancer le film »).

A noter que vous pouvez télécharger ou lire un même programme sur 3 ordinateurs différents au maximum.

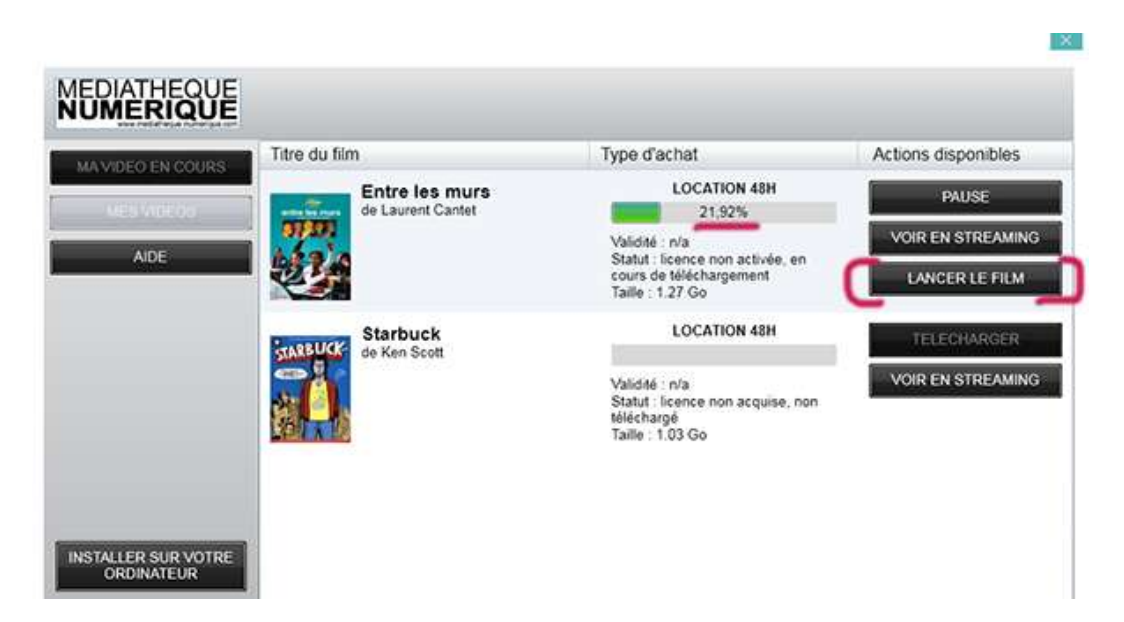

Une fois le fichier téléchargé, le statut indique 'fichier téléchargé'. Tant que vous ne lancez pas le visionnage, la licence n'est pas activée et vous avez donc 30 jours pour lancer la lecture du

×

film. Le statut de la licence peut être suivi dans le lecteur vidéo (cf. indications surlignées en rouge ci-dessous)

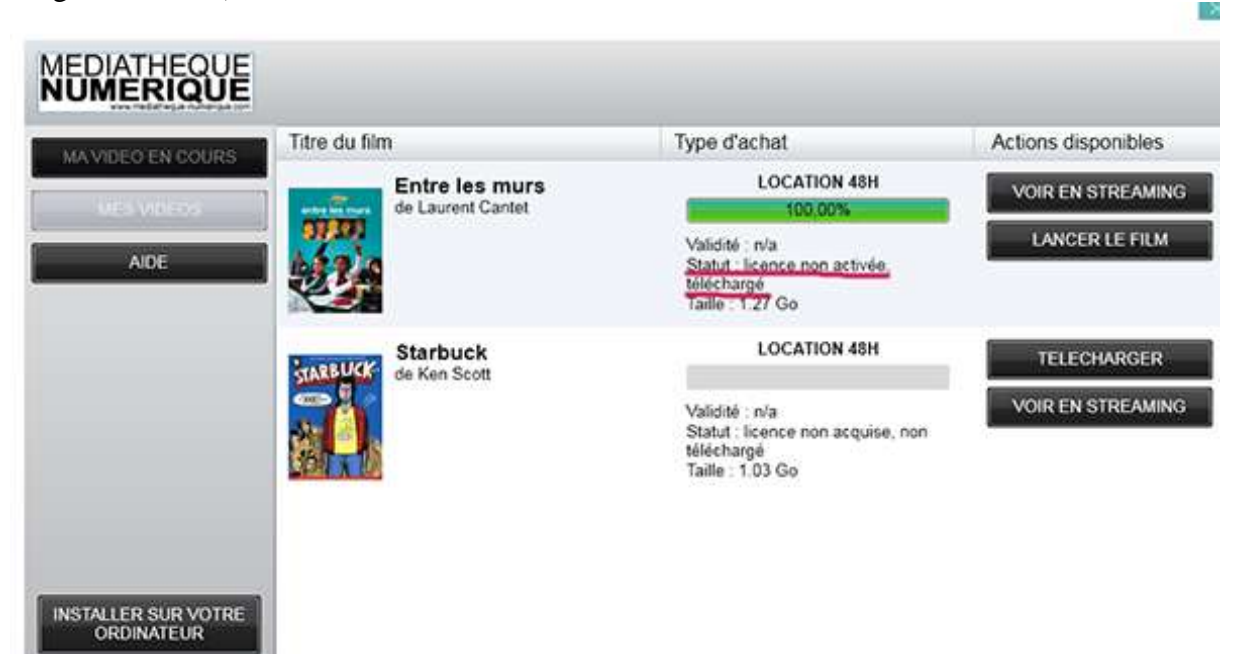

Dès que vous lancez le film, la licence s'active et vous avez alors 48h pour le voir.

| MA VIDEO EN COURS  | Titre du film            | Type d'achat                                                                                                    | Actions disponibles                 |
|--------------------|--------------------------|----------------------------------------------------------------------------------------------------|-------------------------------------|
| MES VIDEOS<br>AIDE | de Laurent Cantet        | LOCATION 48H<br>100,00%<br>Validaté : jusqu'au 06/12/12 18:27<br>Statut : licence activee, téléchargé<br>Taille : 1.27 Go | VOIR EN STREAMING<br>LANCER LE FILM |
|                    | Starbuck<br>de Ken Scott | LOCATION 48H<br>Validité : n/a<br>Statut : licence non acquise, non<br>téléchargé<br>Taille : 1,03 Go                     | TELECHARGER                         |
|                    |                          |                                                                                                    |                                     |

Lorsque vous lancez le film, la fenêtre de lecture s'ouvre. Vous pouvez mettre en plein écran en cliquant sur l'icône prévue à cet effet (cf. ci-dessous).

X

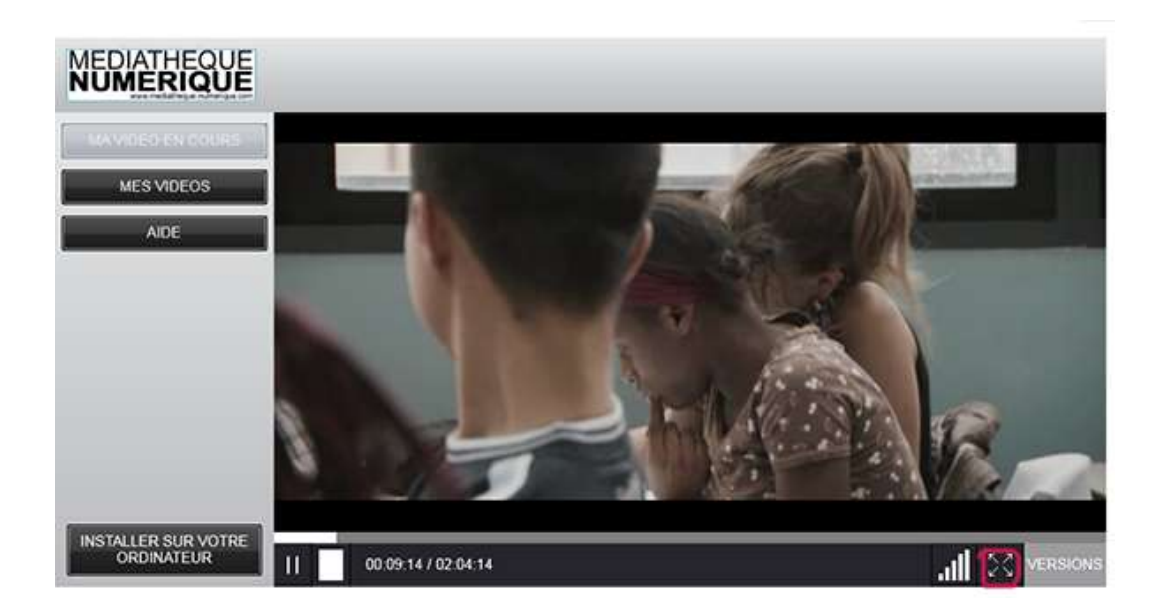

A noter qu'il n'est pas possible de télécharger le lecteur vidéo sur votre ordinateur et utiliser la fonctionnalité qui vous permet de regarder vos programmes sans être connecté à Internet. Ceci est dû au mode de connexion automatique (mis en place depuis le portail de la médiathèque).

# 3.3 Configurations requises pour visionner

#### Le service est compatible PC et Mac. Il n'est pas compatible avec Linux ou avec les tablettes (Ipad ou Android).

- Microsoft Windows 7, Vista et XP ou Mac OS X avec Processeur Intel (OS 10.4.8 minium) avec :
- Processeur : Pentium 3 ou équivalent 1,6 Gigahertz (GHz)
- Mémoire vive : 1 Gigaoctets (Mo)
- Disque dur : 4 Gigaoctets (Go) d"espace disque
- Carte graphique : Carte graphique de 64 Mo de mémoire
- Moniteur : Écran de résolution 1024 \* 768 pixels
- Connexion internet : Bande passante en réception de 2 Mbps
- Lecteur vidéo : Player Silverlight

A noter qu'une fenêtre d'alerte s'ouvre si vous n'avez pas installé le logiciel Silverlight. Pour cela, il vous suffit de suivre les instructions qui s'affichent à l'écran. Ce logiciel est indispensable pour regarder votre vidéo. Il est gratuit et se télécharge en quelques secondes.

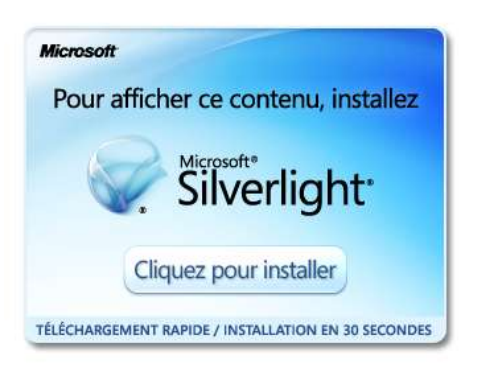

# 4 Votre compte

Dès que vous êtes connecté, vous pouvez accéder à votre Compte en haut de chaque page.

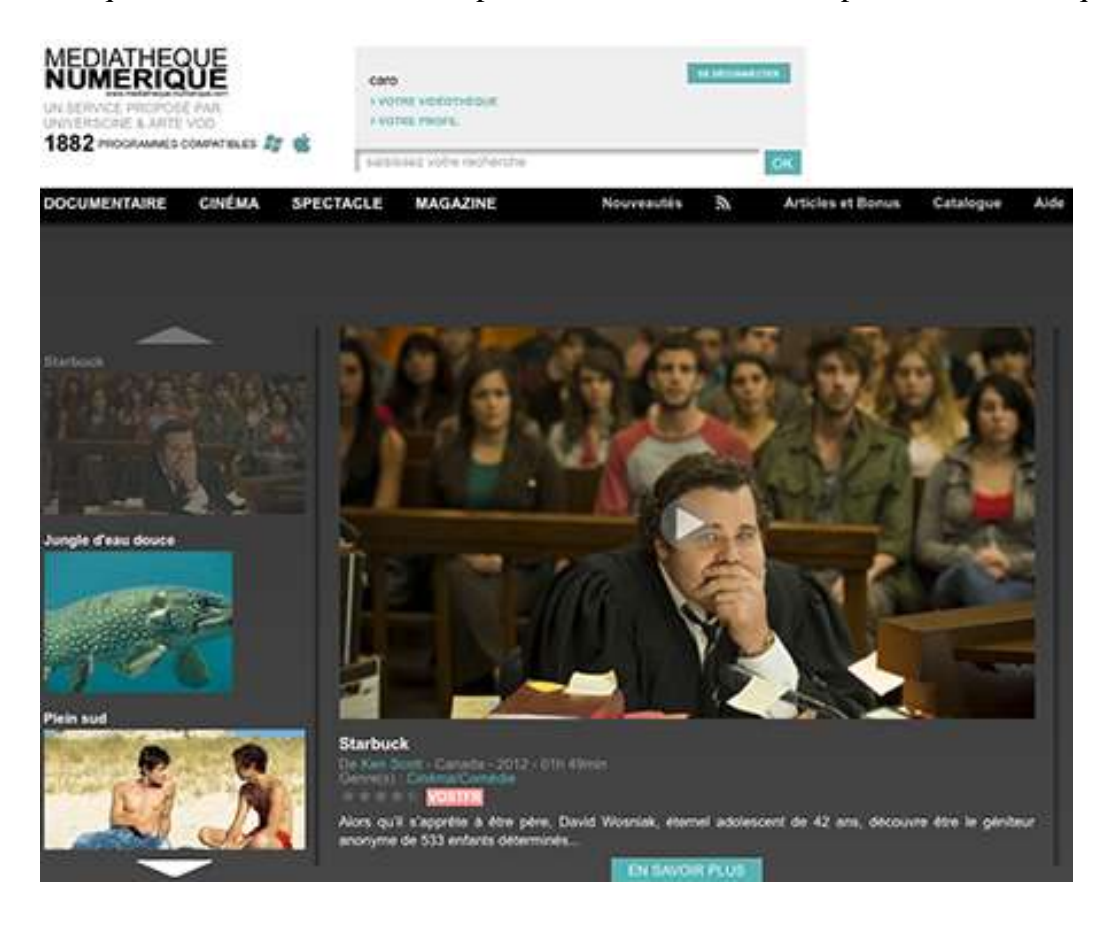

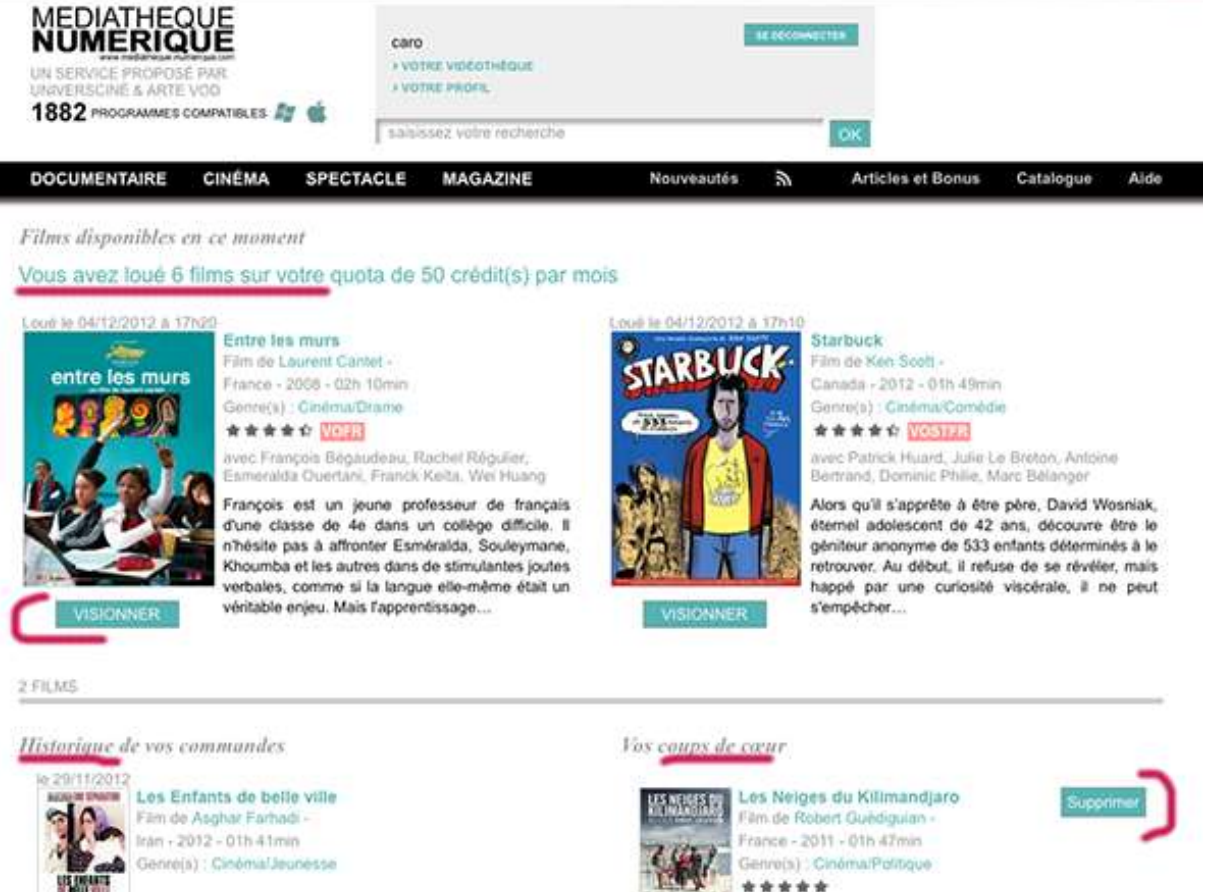

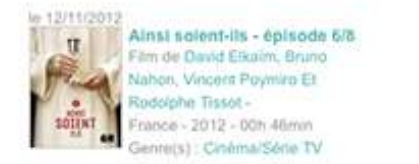

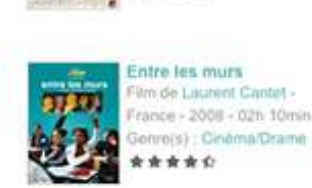

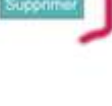

En cliquant sur « Votre Vidéothèque » vous retrouverez :

- le rappel de votre quota (ou s'il est dépassé, la date à laquelle vous pourrez de nouveau visionner un film)
- les programmes disponibles en ce moment que vous pouvez visionner
- l'historique des programmes que vous avez déjà visionnés

- vos coups de cœur, les films que vous avez notés et commentés. Vous pouvez les supprimer à tout moment en cliquant sur « Supprimer ».

### 5 Besoin d'aide

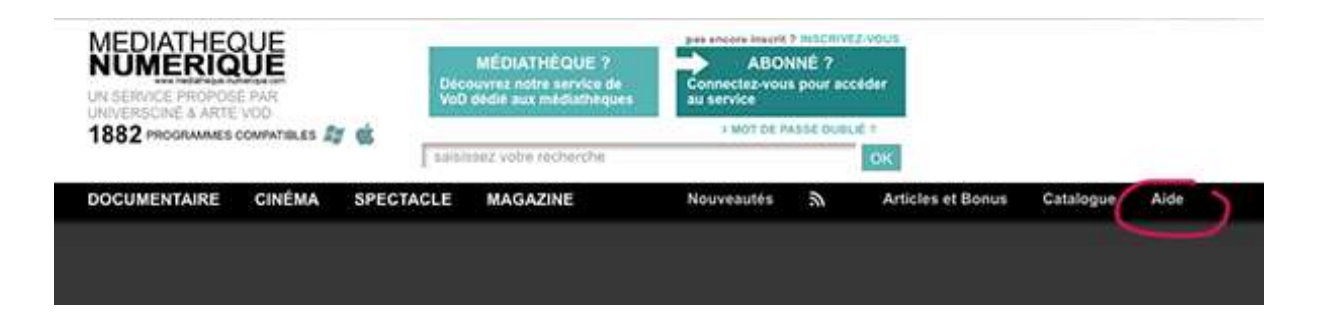

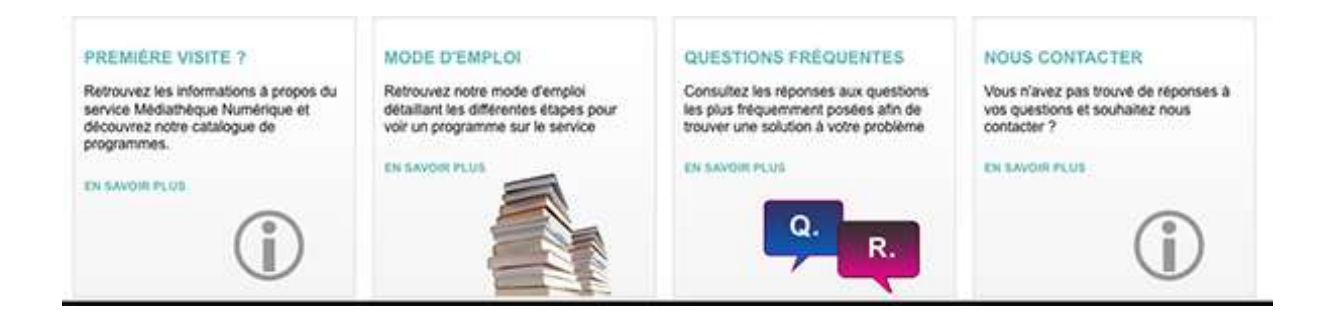

Vous pouvez consulter notre rubrique Aide en ligne.

# 6 Questions fréquentes

### Puis-je profiter du service sur mon téléviseur?

Le service n'est accessible que depuis un ordinateur. La seule solution pour profiter du service sur un téléviseur est de câbler votre ordinateur à votre poste de télévision.

#### Vous avez un PC et un écran LCD

Vous devez avoir sur votre téléviseur LCD toutes les entrées utiles pour brancher un ordinateur. Il vous suffit de trouver la même connectique entre votre écran et votre ordinateur

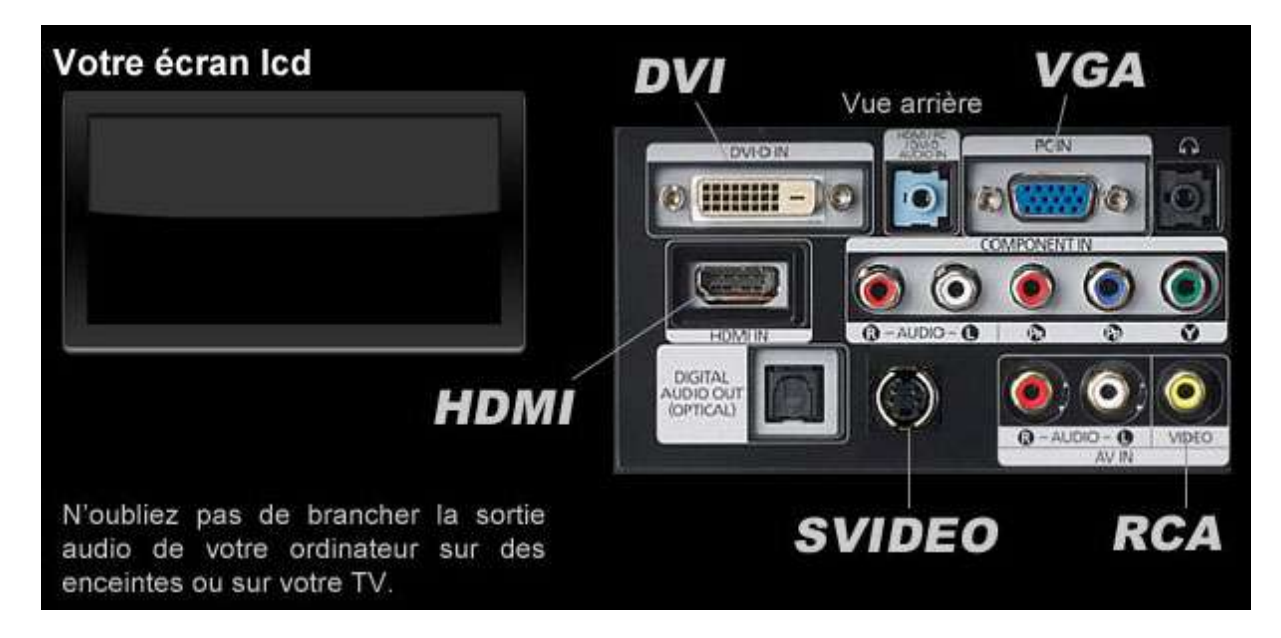

#### Vous avez un PC et un écran cathodique

Vous devez avoir sur votre téléviseur une des entrées suivantes pour brancher un ordinateur. Il vous suffit de trouver la connectique adéquate entre votre écran et votre ordinateur

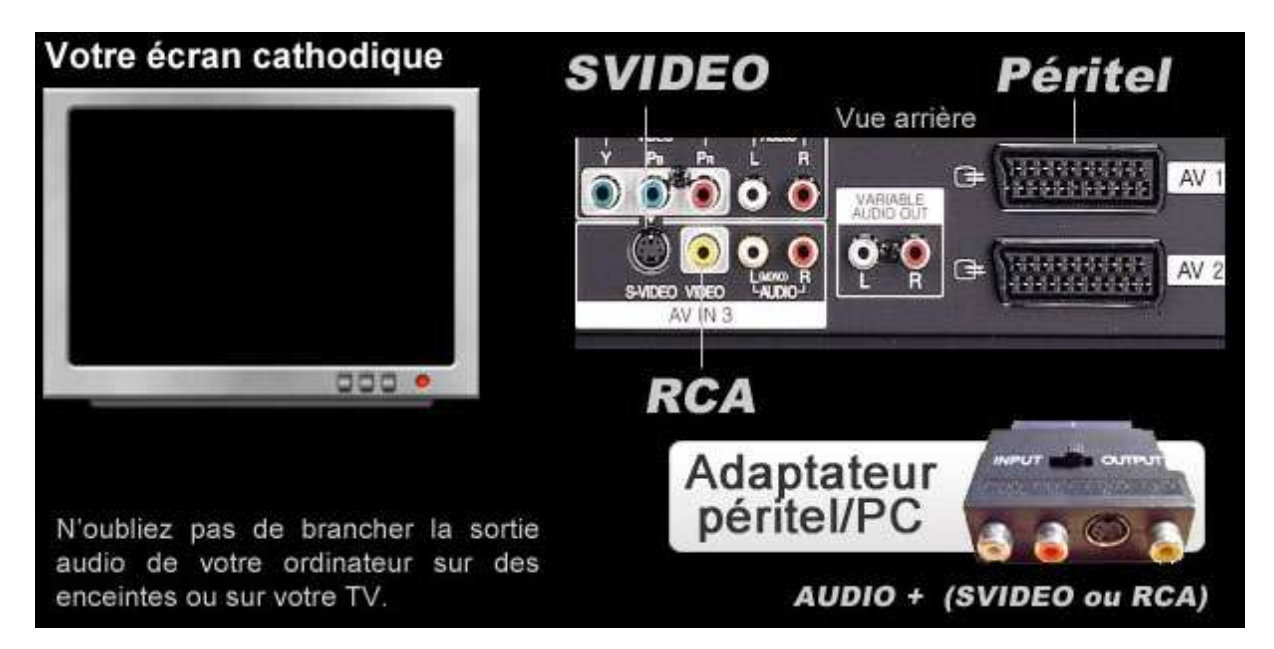

#### Vous avez un Mac et un écran LCD

Vous devez avoir sur votre téléviseur LCD toutes les entrées utiles pour brancher un Mac. Il vous suffit d'avoir un adaptateur Apple mini-DVI, mini-VGA ou mini-hdmi et de trouver la même connectique entre votre écran et votre ordinateur

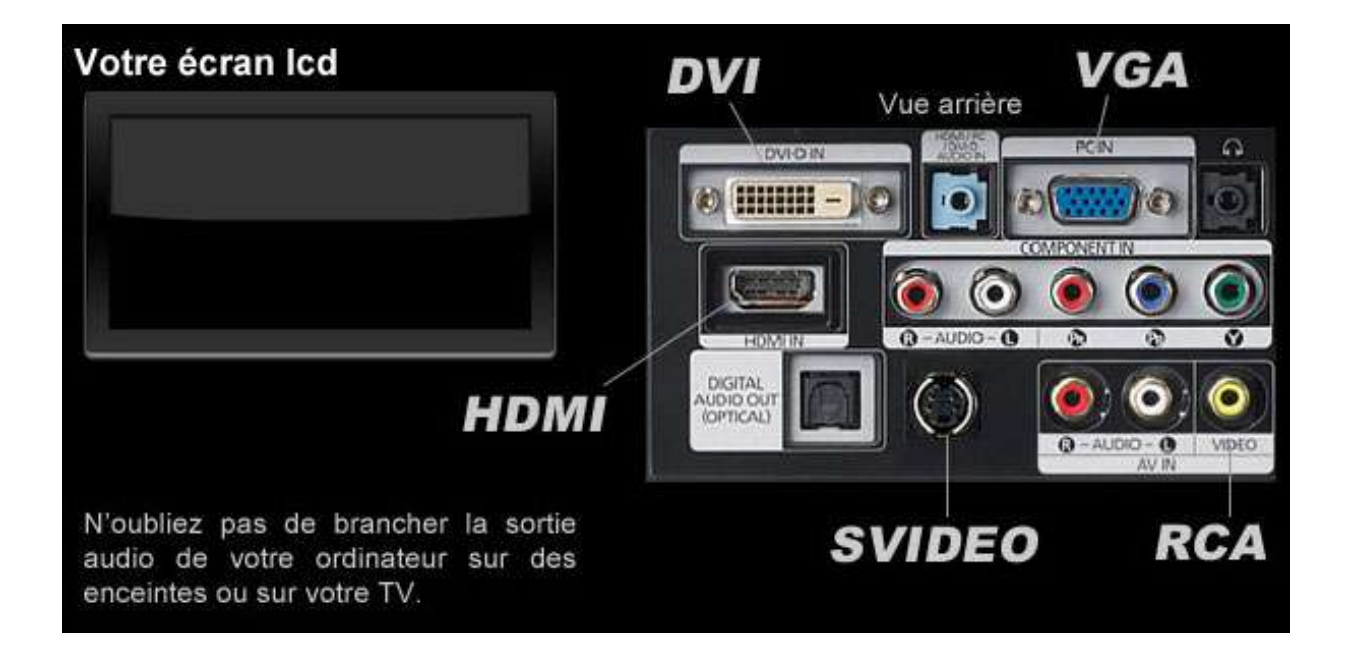

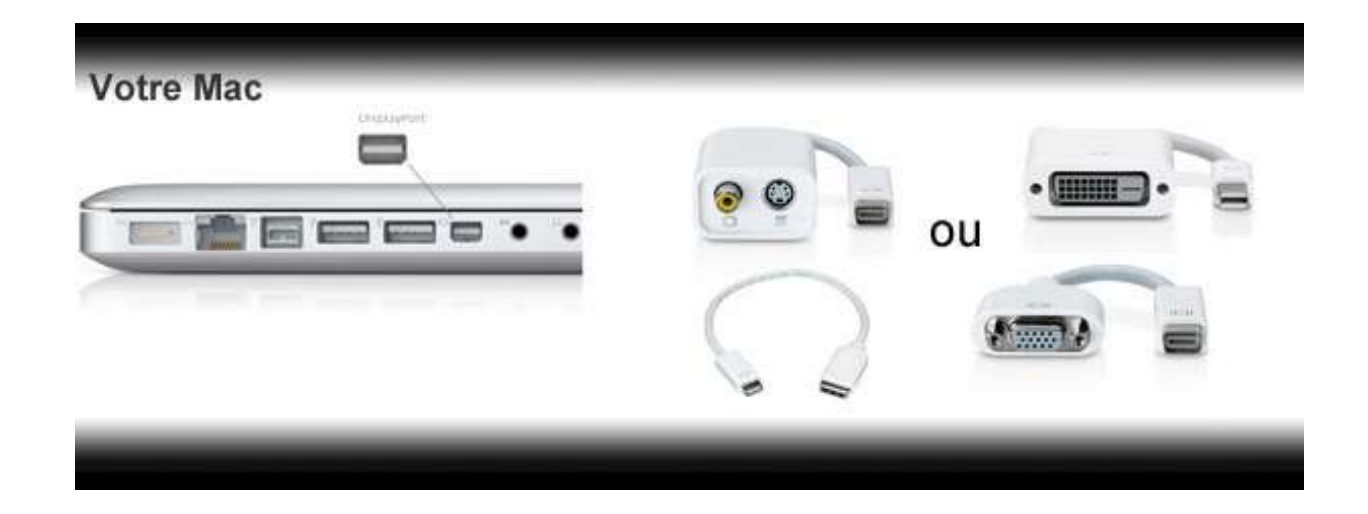

#### Vous avez un Mac et un écran cathodique

Vous devez avoir sur votre téléviseur une des entrées suivantes pour brancher un Mac. Il vous suffit de trouver la connectique adéquate entre votre écran et votre ordinateur

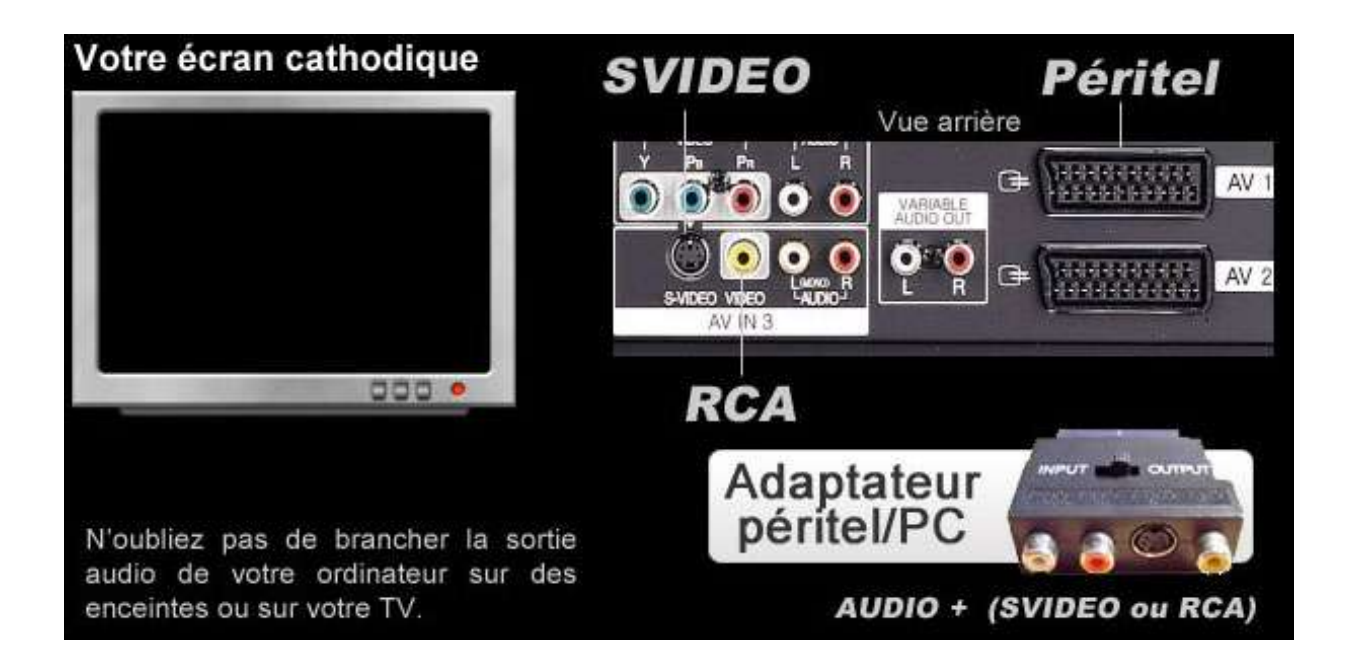

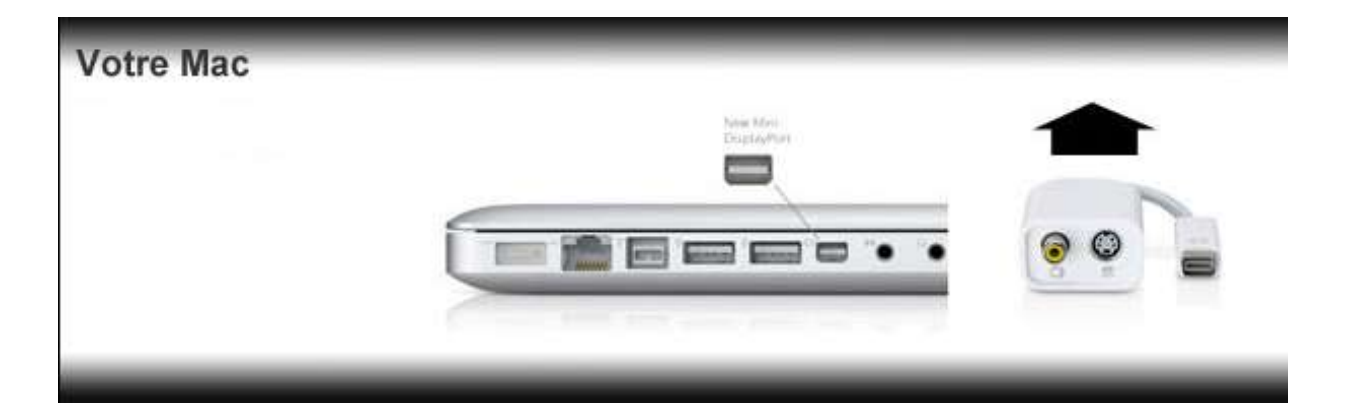

### Comment mon quota est-il calculé ?

Le quota n'est pas un quota calendaire (respectant les semaines ou mois du calendrier), mais c'est un quota « roulant » qui est calculé au jour le jour.

C'est à dire que, si votre quota est mensuel, le système va calculer le nombre de programmes déjà visionnés sur les 30 derniers jours et en déduire le solde.

### Comment puis-je connaître l'état de mon quota de visionnage

Après vous être connecté, vous pouvez retrouver les informations concernant votre quota de visionnage dans la rubrique «Votre Vidéothèque » :

- Soit le nombre de visionnages déjà effectués (ex : vous avez loué deux programmes sur votre quota de trois crédits par mois)
- soit, si votre quota est atteint, la date à partir de laquelle vous pourrez de nouveau visionner des films (ex : prochaine location disponible le 01/11/2012).

### Comment réactiver mon compte au service ?

Votre date de fin d'abonnement est échue et votre compte a été désactivé. Il vous faut renouveler votre abonnement auprès de votre médiathèque qui pourra ensuite réactiver votre compte.

### Est-il possible de visionner un film loué sur plusieurs ordinateurs ?

Pour chaque commande de programme, 3 licences DRM peuvent être délivrées. Vous pourrez donc visionner le film loué sur plusieurs ordinateurs, dans la limite de 48 heures après le lancement de la 1ère lecture du film sur le 1er ordinateur.

### Est-il possible de mettre sur DVD ou clé USB un film loué sur le service Médiathèque Numérique?

Il n'est pas possible de graver un film sur DVD. Vous ne pouvez visionner le film loué que sur l'ordinateur sur lequel vous réalisez l'acquisition de licence, c'est-à-dire sur lequel vous lancez sa première lecture dans le lecteur Silverlight.

Pour toute autre question concernant les modalités d'utilisation du service (inscription, quota, compte désactivé), nous vous invitons à envoyer un mail à votre médiathèque.

Si cela concerne un problème technique, vous pouvez nous contacter en complétant le formulaire accessible à l'adresse suivante : <u>http://www.mediatheque-numerique.com/support</u>

Nous nous efforçons de répondre à vos questions dans les plus brefs délais.